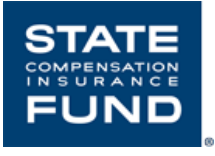

# State Fund's Online Safety University<sup>™</sup> Administrator Guide

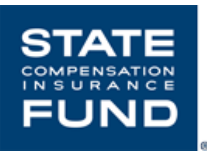

## State Fund's Online Safety University<sup>s™</sup> Administrator Guide

## Contents

| Add Learners       | 2  |
|--------------------|----|
| Assigning Courses  | 5  |
| Administrative Tab | .8 |
| Training Activity  | 12 |
| Pop-up Blocker     | 14 |

#### Before you get started

• To sign up, scan this QR code or go to <u>www.SafeAtWorkCA.com</u>.

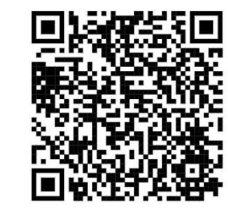

- When Users/Learners receive their activation email it will come from donotreply@neogov.com.
- The Subject of the email will read "Activate Your User Account"
- If you cannot locate your activation email in your inbox, please check your spam or junk mail folders.
- Recommended Browsers: Google Chrome, Internet Explorer, and Microsoft Edge.
- If your organization has restricted internet access to specific IP addresses or blocks spoofed emails except from specific IP addresses, then update your firewalls to allow information to and from the IP addresses below:
  - o IP network address 162.246.160.0
  - o Subnet 255.255.252.0 or /22
  - o Broadcast address 162.246.160.0
  - o IP address range 162.246.160.1 162.246.163.254
- State Fund's Online Safety University<sup>sM</sup> is not an accredited university and does not offer college credit, degrees or certifications. Neogov, an entity separate from State Fund, provides the platform. When you access Neogov, you are subject to their terms of service and privacy policy.

#### **Definitions:**

- Administrator: The Administrator is the person or persons assigned to create Learner profiles and assign courses. The Administrator can be the owner of the company, safety personnel, Human Resources staff, or a Supervisor or Manager
- Learn is the term used for the Online Safety University<sup>™</sup> Platform
- Learner/User: is any employee with a learner profile that has the ability to enroll in and complete courses. Users will also include Managers who may not want to take courses, but will be required to have a profiles set up in Learn in order to assign courses to their direct reports.

#### **Add Learner**

**Dashboard**: The Dashboard is your landing page upon login and has a lot of your course information at a glance.

#### Adding Learners

• Choose the Learners tab

| STATE Learn              | ~                     |                                       |                |                                      |                                                  |
|--------------------------|-----------------------|---------------------------------------|----------------|--------------------------------------|--------------------------------------------------|
| Dashboard My Courses Cou | urse Catalog Learners | ining Activity Libraries $\checkmark$ | Learning Plans | Course Management $ \smallsetminus $ | Administrative $\checkmark$ Reports $\checkmark$ |
|                          |                       |                                       |                |                                      |                                                  |
| Dashboard                |                       |                                       |                |                                      |                                                  |
| METRICS                  |                       |                                       |                |                                      | COURSE PROGRESS                                  |
|                          |                       |                                       |                |                                      |                                                  |
|                          |                       | ரி                                    | Θ              | G                                    | 44%                                              |
| Approval Tasks           | Iotal Courses         | In Progress                           | Not Started    | Overdue                              | Complete                                         |
| 0                        | 5                     | 5                                     | 0              | 0                                    |                                                  |
|                          |                       |                                       |                |                                      |                                                  |
|                          |                       |                                       |                |                                      |                                                  |

• Select + Add a Learner

| State Learn V                                                                                                    |       | 🚺 Flatt         |
|----------------------------------------------------------------------------------------------------|-------|-----------------|
| Dashboard My Courses Course Catalog Learners Training Activity Libraries V Learning Plans Course Management V Administrative V Report | ts ~  |                 |
| Learners List                                                                                                    |       | + Add a Learner |
| Show All Learners                                                                                                    |       | <b>X</b>        |
| Photo First Na \$ Last Na \$ Direct \$ Depart \$ Position \$ Start Da \$ Online Access \$ Active \$                                   | Email | Actions         |
|                                                                                                    |       |                 |

#### **Add Learner**

- Fill out all required fields marked with asterisks \*
- Employee Number can be a combination of the learners first and last name
- You can use the default positions or you can create your own
- Create a new position by selecting add new

| Add Employee     |             |                     |    |
|------------------|-------------|---------------------|----|
| Upload photo     |             |                     |    |
| Employee Info    |             |                     |    |
| First Name*      | Middle Name | Last Name*          |    |
| Enter text       | Enter text  | Enter text          |    |
| Employee Number* |             |                     |    |
| Enter text       |             |                     |    |
| Position *       | •           |                     |    |
| Direct Manager   |             | Additional Manager( | 3  |
| Select           | ~           | Select              | -1 |
|                  |             | L                   |    |

#### Add Learner

- Position start date can be today's date
- Each employee will need a unique email address
- Click Save

| Hire Date Position Start Date*   Select Date Select Date   Separation Date Separation Date Select Date    Select Date   Select Date FIF     Select Date ID0   Contact Info   Contract Info   Contract Info   Country   Search or browse     Address 2   Enter text   City   State/Province   State/Province   State Province   City   State Province   Enter text   Phone   Enter text   Conline Access User Account   City and Account Activation Email                                                                                                    |      |       |                      |    |                  | Hire Info                     |
|----------------------------------------------------------------------------------------------------|------|-------|----------------------|----|------------------|-------------------------------|
| Select Date   Select Date   Select Date   FIE'   Select Date   FIE'   Select Date   Contact Info   Contact Info   Contact Info   Controvse   Address 1   Address 1   Enter text   City State/Province ZipPostal   Enter text   Phone   Enter text   Conline Access User Account   Online Access User Account   Search activation Email                                                                                                    |      |       | Position Start Date* |    |                  | Hire Date                     |
| Separation Date FTE*   Select Date iiii   Contact Info   Contry   Search or browse   Address 1 Address 2 Enter text Enter text Enter t |      |       | Select Date          | Ť. |                  | Select Date                   |
| Select Date ID0     Contact Info     Contry   Search or browse     Address 1   Enter text     Address 2   Enter text     City   State/Province   Zip/Postal   Enter text     Phone   Enter text     Phone   Enter text     City   State/Province   Search or browse     Enter text     Search or browse     Diline Access User Account     Search Activation Email                                                                                                    |      |       | FTE*                 |    |                  | Separation Date               |
| Contact Info Country Search or browse Address 1 Enter text City State/Province Enter text City Search or browse Enter text Enter text City Search or browse Enter text City City State/Province Enter text City City State/Province Enter text City City City City City City City Cit                                                                                                    |      |       | 1.00                 |    |                  | Select Date                   |
| Country   Search or browse     Address 1   Address 1   Enter text     City   State/Province   Zip/Postal     Enter text     Phone   Enter text     Phone   Enter text     Enter text     Enter text     Online Access User Account     Search or browse                                                                                                    |      |       |                      |    |                  | Contact Info                  |
| Search or browse       Address 2         Enter text       Enter text         City       State/Province         Enter text       Search or browse         Phone       Email*         Enter text       Enter text         Online Access User Account       Enter text         Search Activation Email       Search or browse                                                                                                    |      |       |                      |    |                  | Country                       |
| Address 1     Address 2       Enter text     Enter text       City     State/Province     Zip/Postal       Enter text     Search or browse     Enter text       Phone     Email*       Enter text     Enter text                                                                                                    |      |       |                      |    |                  | Search or browse              |
| Enter text       Enter text         City       State/Province       Zip/Postal         Enter text       Search or browse       Enter text         Phone       Email*         Enter text       Enter text         Online Access User Account       Search or Email         Image: Search Account Activation Email       Enter text                                                                                                    |      |       | Address 2            |    |                  | Address 1                     |
| City     State/Province     Zip/Postal       Enter text     Search or browse     Enter text       Phone     Email*       Enter text     Enter text                                                                                                    |      |       | Enter text           |    |                  | Enter text                    |
| Enter text       Search or browse       Enter text         Phone       Email*         Enter text       Enter text         Online Access User Account       Search Account Activation Email                                                                                                    |      |       | Zip/Postal           |    | State/Province   | City                          |
| Phone     Email*       Enter text     Enter text       Online Access User Account       Send Account Activation Email                                                                                                    |      |       | Enter text           |    | Search or browse | Enter text                    |
| Enter text Enter text Online Access User Account Send Account Activation Email                                                                                                    |      |       | Email*               |    |                  | Phone                         |
| Online Access User Account                                                                                                    |      |       | Enter text           |    |                  | Enter text                    |
| Online Access User Account                                                                                                    |      |       | L                    |    |                  |                               |
| Online Access User Account                                                                                                    |      |       |                      |    |                  |                               |
| Send Account Activation Email                                                                                                    |      |       |                      |    |                  | Online Access User Account    |
|                                                                                                    |      |       |                      |    |                  | Send Account Activation Email |
| Cance                                                                                                    | Save | Cance |                      |    |                  |                               |

## **Assigning Courses**

**Learners tab:** The Learners tab can be found at the top of your screen, between Course Catalog and Training Activity. Courses can only be assigned to learners that have been added to Online Safety University<sup>SM</sup>.

#### Assigning courses to selected employee(s)

- Check the box next to their name
- Bulk actions

| STATE       Learn ~         ashboard       My Courses       Course Catalog       Learners       Training Activity       Libraries~ Learning Plans       Course Management~ Admir                                                                                                    | nistrative~ Rep | Flatt<br>orts~ 🗮 Ca |
|----------------------------------------------------------------------------------------------------|-----------------|---------------------|
| shboard My Courses Course Catalog Learners Training Activity Libraries - Learning Plans Course Management - Admir                                                                                                    | nistrative~ Rep | orts~ 🗰 Ca          |
|                                                                                                    |                 |                     |
| Learners List                                                                                                    |                 | + Add a Learner     |
| Show All Learners                                                                                                    | All 231 records | Clear Selection     |
| Photo       First+       Last+       Dire+       Dep+       Posl+       Start+       Online Access       Active +         Q       Q | Email 🗘 Ac      | tions               |
| Am 10 Blank Blank 12/09/2 Activated Yes                                                                                                    | 🖉               | -                   |
|                                                                                                    |                 |                     |
| Mai it Safety Loss Pr 03/17/2 Activated Yes                                                                                                    | out 🖉           |                     |

#### Assigning courses to all learners

- Mark the box that is near the top left
- Select all records
- Bulk actions

| Jane     | 10010110                       | ,                     |              |             |                |             |               |               |            |             |              |                |
|----------|--------------------------------|-----------------------|--------------|-------------|----------------|-------------|---------------|---------------|------------|-------------|--------------|----------------|
|          | 😐 Lear                         | n v                   |              |             |                |             |               |               |            |             |              | 1 🚺 🐘          |
| ashboard | My Course                      | s Course (            | Catalog Le   | earners Tra | ining Activity | Libraries 🗸 | Learning Plan | s Course Mar  | nagement 🗸 | Administra  | tive 🗸       | Reports ~      |
| L        | earne                          | rs List               |              |             |                |             |               |               |            |             |              | + Add a Learne |
| 20       | Show All Le<br>record(s) are s | earners ス<br>elected. | Bulk Actions | ]           |                |             |               |               |            | Select /    | All 231 reco | IIII <b>Y</b>  |
|          | Photo                          | First Na 🕈            | Last Na 🕈    | Direct 🕈    | Depart 🕈       | Position ÷  | Start Da 🕈    | Online Access | + Active   | <b>+</b> Ет | all 🗘        | Actions        |
|          |                                | Ar                    | no           |             | Blank_Dep      | Blank_Posi  | 12/09/2019    | Activated     | Yes        | -           | @sc          | 2              |
|          |                                | M                     | ut           |             | Safety & H     | Loss Preve  | 03/17/2020    | Activated     | Yes        |             | ⊉scif        | _              |
|          |                                | oL                    | nella        |             | Safety & H     | Area Mana   | 01/01/2020    | Activated     | Yes        |             | i@sc         | _              |
|          |                                |                       |              |             |                |             |               |               |            |             |              |                |

## **Assigning Courses**

• Enroll in a course

| Dashboard | My Cours      | Learn N   | Catalog L    | earners Tr | aining Activi | ty Librarie | s∽ Learning | Plans      | Actions               | one |
|-----------|---------------|-----------|--------------|------------|---------------|-------------|-------------|------------|-----------------------|-----|
|           | arne          | rs I is   | +            |            |               |             |             |            | Enroll in a course    |     |
|           | une           |           |              |            |               |             |             |            | Enroll by Association |     |
| ۲         | Show All Le   | earners   | 🕇 Bulk Actio | ons        |               |             |             |            | Export to PDF         |     |
| 231       | record(s) are | selected. |              |            |               |             |             |            | Export to CSV         |     |
| ¥         |               |           |              |            |               |             |             | Onlin<br>Q | Export to Excel       |     |
|           |               | Arr       | omo          |            | Blank         | Blank       | 12/09/2     | Active     |                       |     |
|           | •             | Ma        | out          |            | Safety        | Loss Pr     | 03/17/2     | Activ      |                       |     |
|           |               | loſ       | anella       |            | Safety        | Area M      | 01/01/2     | Active     |                       |     |

• Find and choose a title among the cards and click enroll

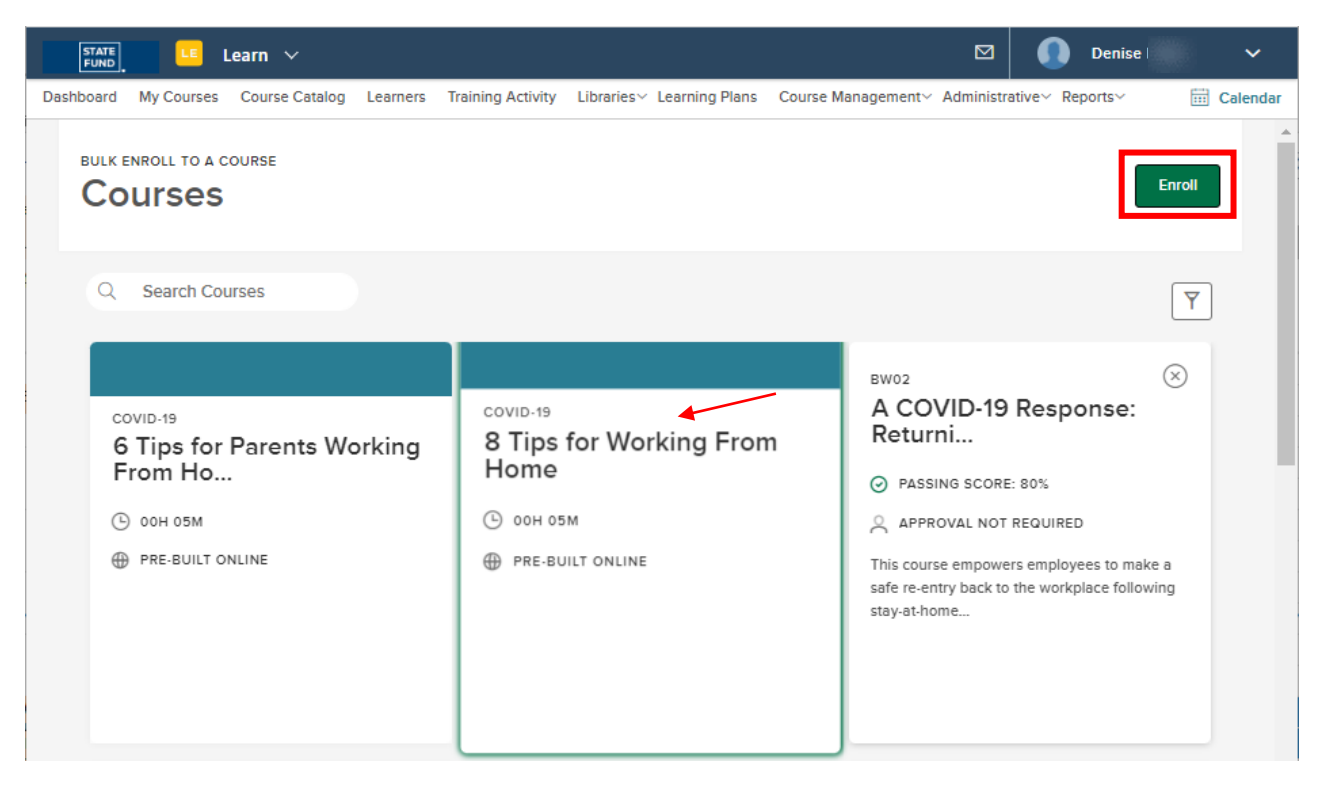

## **Assigning Courses**

• You have completed assigning this course

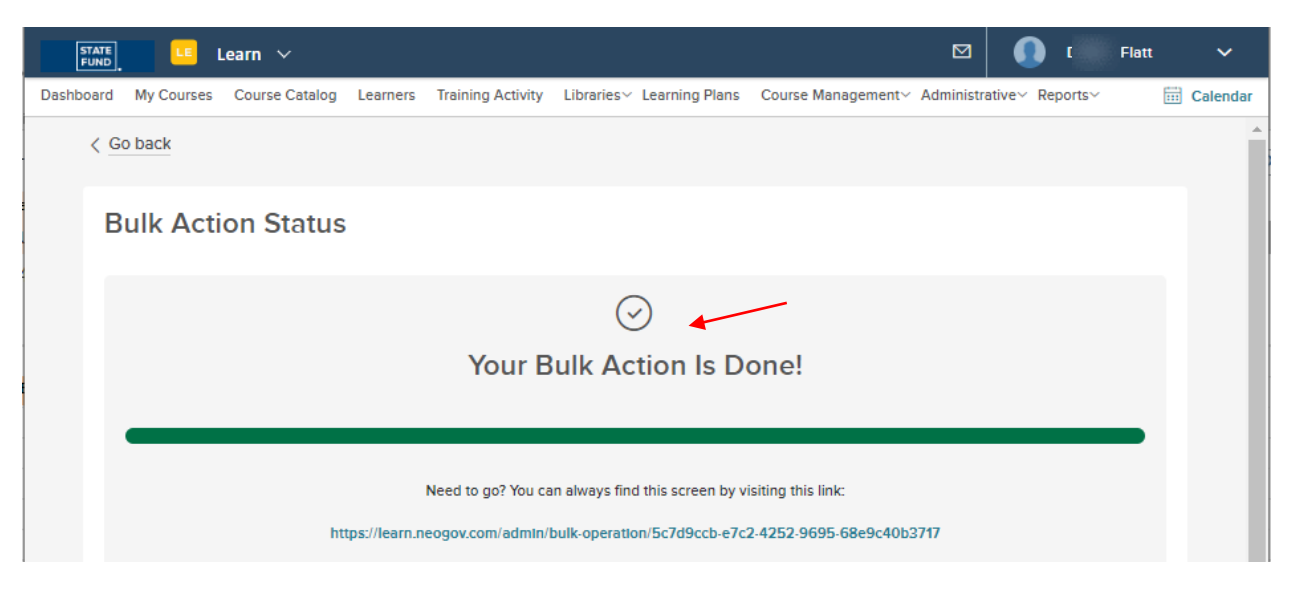

By assigning courses through the learners tab, the system automatically assigns a due date. If you would like to assign courses with a custom due date, or find other ways to assign courses, please visit our Admin Guide or view our <u>FAQs</u>.

**Users**: In this section, you will learn where to edit learner information, send password resets and deactivate users.

• Each Action icon has a different function

| STATE<br>FUND                                 | <u>.</u> L                                                | earn 🗸                                                                                                    |                                                                                   |             |              |                        |             |            | Denise                  |
|-----------------------------------------------|-----------------------------------------------------------|----------------------------------------------------------------------------------------------------|-----------------------------------------------------------------------------------|-------------|--------------|------------------------|-------------|------------|-------------------------|
| oard M                                        | y Courses                                                 | Course Cata                                                                                               | log Learner                                                                       | s Training  | Activity Lib | rarles∨ Learning Pians | Course Mana | agement~ A | dministrative~ Reports> |
| Use                                           | rs                                                        |                                                                                                    |                                                                                   |             |              |                        |             |            |                         |
|                                               |                                                           |                                                                                                    |                                                                                   |             |              |                        |             |            |                         |
| Sho                                           | ow All Users                                              | දී Bulk                                                                                                   | Actions                                                                           |             |              |                        |             |            | <b>III Y Q</b>          |
|                                               | User 🔺                                                    | Empl 🗘                                                                                                    | First 🗘                                                                           | Last 🕈<br>Q | Dера \$<br>Q | Account Status 🗘       | Secur ≎     | Is Inst 🕈  | Actions                 |
|                                               |                                                           | -                                                                                                    | -                                                                                 |             |              | Activated              | Employee    | No         | ∠ % ₽ O                 |
|                                               |                                                           |                                                                                                    |                                                                                   |             |              | Send Activation Email  | Employee    | No         | 2 %                     |
|                                               |                                                           |                                                                                                    |                                                                                   |             |              | Activated              | Employee    | No         | ∠ ≈ ₽ ψ                 |
|                                               |                                                           |                                                                                                    |                                                                                   |             |              |                        |             |            |                         |
| Edit lea                                      | arner in                                                  | formatic                                                                                                  | on 🖉                                                                              | -           |              | Deactivated            | Employee    | No         | @ Ů                     |
| Edit lea                                      | arner in<br>Chang                                         | formatic<br>ge profile<br>HR Ad<br>Emplo                                                                  | on 🖉<br>e type<br>min<br>oyee/Ma                                                  | nager       |              | Deactivated            | Employee    | No         | <u>گ</u> ڻ              |
| Edit lea                                      | arner in<br>Chang                                         | formatic<br>ge profile<br>HR Ad<br>Emplo<br>HR use                                                        | on 🖉<br>e type<br>min<br>oyee/Mar<br>er                                           | nager       |              | Deactivated            | Employee    | No         | <u>گ</u> ڻ              |
| Edit lea                                      | arner in<br>Chang<br>I<br>Depar                           | formatic<br>ge profile<br>HR Ad<br>Emplo<br>HR use                                                        | on 🖉<br>e type<br>min<br>oyee/Mai<br>er<br>ccess                                  | nager       |              | Deactivated            | Employee    | No         | <u></u>                 |
| Edit lea                                      | arner in<br>Chang<br>I<br>Depar<br>Deact                  | formatic<br>ge profile<br>HR Ad<br>Emplo<br>HR use<br>tment a                                             | on<br>e type<br>min<br>oyee/Mar<br>er<br>ccess<br>ctivate ad                      | nager       |              | Deactivated            | Employee    | No         | <u></u>                 |
| Edit lea                                      | arner in<br>Chang<br>Depar<br>Deact                       | formatic<br>ge profile<br>HR Ad<br>Emplo<br>HR use<br>rtment a<br>ivate/Ac                                | on<br>e type<br>min<br>oyee/Mar<br>er<br>ccess<br>ctivate ac<br>ord 20            | nager       |              | Deactivated            | Employee    | No         | <u></u>                 |
| Edit lea<br>o<br>Set ter<br>Send p            | arner in<br>Chang<br>I<br>Depar<br>Deact<br>mporary       | formatic<br>ge profile<br>HR Ad<br>Emplo<br>HR use<br>rtment a<br>ivate/Ac<br>y passwo                    | on<br>e type<br>min<br>oyee/Mar<br>er<br>ccess<br>ctivate ac<br>ord<br>ord<br>ord | nager       |              | Deactivated            | Employee    | No         | <u></u>                 |
| Edit lea<br>o<br>Set ter<br>Send p<br>Deactiv | arner in<br>Chang<br>Depar<br>Deact<br>mporary<br>oasswor | formatic<br>ge profile<br>HR Ad<br>Emplo<br>HR use<br>tment a<br>ivate/Ad<br>y passwo<br>rd reset<br>er ტ | on<br>e type<br>min<br>oyee/Man<br>er<br>ccess<br>ctivate ac<br>ord<br>ord<br>ord | nager       |              | Deactivated            | Employee    | No         | <u></u>                 |

| Marketing Send Activation Email Employee No 🖉 😓 | Usern 🔺 | Emplo ≎ | First N \$ | Last N 🗘 | Depar 🕈   | Account Status 🗘      | Securi \$ | Is Instr \$ | Actions |
|-------------------------------------------------|---------|---------|------------|----------|-----------|-----------------------|-----------|-------------|---------|
|                                                 |         | -       |            |          | Marketing | Send Activation Email | Employee  | No          | ∠ %     |

**Departments**: In this section, you will learn how to create, edit, and delete a department. Departments are not mandatory but can help with tracking learner's progress.

• To create a department select the + Create option

| STATE<br>FUND | Learn 🗸              | /                                      |                           |                             |                                            | Denise 🗸 🗸 🗸 |
|---------------|----------------------|----------------------------------------|---------------------------|-----------------------------|--------------------------------------------|--------------|
| ashboa        | rd My Courses Course | e Catalog Learners Training Act        | vity Libraries ~ Learning | g Plans Course Management ~ | Administrative $\checkmark$ Reports $\sim$ | 📰 Calendar   |
| Do            | partmonte            |                                        |                           |                             |                                            |              |
| De            | partments            |                                        |                           |                             |                                            |              |
| + c           | reate 💿 Default      | ネ Bulk Actions                         |                           |                             |                                            |              |
|               | Department Code      | Department Name                        | Department Head           | ≎ Insight                   | Perform, Onboard, Learn \$                 | Actions      |
|               | Q                    | ٩                                      | ٩                         | ٩                           | ٩                                          |              |
|               | BD                   | Blank_Department                       | Not Specified             | Inactive                    | Active                                     | ∠±           |
|               | <u>SHS</u>           | Safety & Health and Loss<br>Prevention | Not Specified             | Active                      | Active                                     | <b>Z</b> İ   |
|               | MKTG                 | Marketing                              | Not Specified             | Active                      | Active                                     | <u>/</u> 1   |
|               | UW                   | Underwriting                           | Not Specified             | Active                      | Active                                     | <u>_</u> 1   |
|               | Claims               | Claims                                 | Not Specified             | Active                      | Active                                     | <b>∠</b> 1   |

• Department code and department name are mandatory fields, the rest is optional. Once you have filled in the necessary information, click save.

| Department Code*             | Department Name*  |  |
|------------------------------|-------------------|--|
| SAH                          | Safety and Health |  |
| Country                      |                   |  |
| Search or browse             |                   |  |
| Address 1                    | Address 2         |  |
| Enter text                   | Enter text        |  |
| City                         | State/Province    |  |
| Enter text                   | Search or browse  |  |
| Zip/Postal                   |                   |  |
| Enter text                   |                   |  |
| Phone 1                      | Phone 2           |  |
| Enter text                   | Enter text        |  |
| Website URL                  |                   |  |
| https://example.com/         |                   |  |
| Logo                         |                   |  |
| Choose File                  |                   |  |
|                              |                   |  |
| Activate Department in       |                   |  |
| Onboard/eForms/Perform/Learn |                   |  |
| Save                         |                   |  |
|                              |                   |  |

#### Settings:

In this section you can upload your company's logo, set up custom notifications, reminders, and print certificates of course completion.

| STATE Learn V                       |                            |             |                |                     | E                     | <b>2</b>  | Denise | ~        |
|-------------------------------------|----------------------------|-------------|----------------|---------------------|-----------------------|-----------|--------|----------|
| Dashboard My Courses Course Catalog | Learners Training Activity | Libraries ~ | Learning Plans | Course Management ~ | Administrative $\vee$ | Reports ~ | Ē      | Calendar |
| Settings                            |                            |             |                |                     |                       |           |        | Â        |
| General                             |                            |             |                |                     |                       |           | _      |          |
| Notifications                       | General                    |             |                |                     |                       |           | Save   |          |
| Courses                             | Address 1*                 |             |                |                     |                       |           |        |          |
| Learning Plans                      |                            |             |                |                     |                       |           |        |          |
| Certificate                         | Address 2                  |             |                |                     |                       |           |        |          |
| Featured Courses                    | Enter text                 |             |                |                     |                       |           |        |          |
|                                     | Country*                   |             | City*          |                     |                       |           |        |          |
|                                     | US                         |             | ~              |                     |                       |           |        |          |
|                                     | State/Province*            |             | Zip/F          | Postal Code*        |                       |           |        |          |
|                                     | California                 |             | ~              |                     |                       |           |        |          |
|                                     |                            |             |                |                     |                       |           |        | -        |
|                                     |                            |             |                |                     |                       |           |        |          |

## **Training Activity**

#### Reports:

The primary function of the Training Activity tab is to track learner's progress and to create training reports.

- You can filter the training activity by course or learner using the options on the right
- If you want to change the data columns displayed on your summary or report, press the icon with 4 vertical lines in the middle of your screen

| Learn V           |                                                                                                    | Nick Fatov V           |
|-------------------|----------------------------------------------------------------------------------------------------|------------------------|
| hboard My Courses | Course Catalog Learners Training Activity Libraries v Learning Plans Course Management v Administrative v Reports v | Calendar               |
|                   | Training Activity for your Agency -                                                                                 |                        |
|                   | Courses Learning Plans                                                                                              |                        |
|                   | STATE COMPENSATION INSURANCE FUND OVERDUE COURSE ENROLLMENT METRICS Course Activity                                 | Filters ©Reset filters |
|                   |                                                                                                    | Due Date Range         |
|                   | In Progress In Progress 1 (0%)                                                                                      | All Time ~             |
|                   | Completed 116 (12%) Pending Enrollmer Total Overdue                                                                 | Department             |
|                   | Pending Enrollment                                                                                                  | All                    |
|                   | Not Started                                                                                                    | + Add Department(s)    |
|                   | 210 (23%) 🖂 ال                                                                                                    | Position               |
|                   | Completed Started Progress                                                                                          | All                    |
|                   | <sup>603 (65%)</sup> 148 95                                                                                         | + Add Position(s)      |
|                   |                                                                                                    | Course                 |
|                   |                                                                                                    | Ali                    |
|                   | ⊕ Default                                                                                                    | + Add Course(s)        |
|                   | First Name 🗧 Last Name 🗧 Employee 🗧 Position 🔅 Department 🗧 Course Name 🗧 Course Code 🗧 Enrollment 🗧 Due Da         | Learner                |
|                   |                                                                                                    | All                    |
|                   | nent Pre HU94 01/09/2020 03/09/2                                                                                    | + Add Learner(5)       |

## **Training Activity**

**Columns and Exporting**: Choose what specific information you would like on your report, and what format you would like to receive the report.

- A window will pop out on the right
- Click in the circles to add or take away topics
- Choose done

| Co | Diumns Select All Deselect All Done |
|----|-------------------------------------|
|    | Search here                         |
|    | SELECTED                            |
|    | Sirst Name                          |
| :: | S Last Name                         |
| :: | O Department                        |
| :: | Ourse Name                          |
| :: | Course Code                         |
|    | OPTIONS                             |
| X  | Employee Number                     |
|    | O Position                          |
|    | O Enrollment Date                   |
|    | O Due Date                          |

- Select the user(s) you want
- Click bulk action
- A side menu will open for you to choose how you want to export your report, PDF, CSV or Excel

|              | STATE<br>FUND | 💶 Learn 🗸            |                  |          |                        |     |                         |                         |                       |       |
|--------------|---------------|----------------------|------------------|----------|------------------------|-----|-------------------------|-------------------------|-----------------------|-------|
| D            | ashboard      | My Courses Course (  | Catalog Learners | Training | g Activity Libraries 🗸 | Lea | arning Plans Course     | e Manag                 | jement v Administrat  | ive ~ |
|              | 💿 Defa        | ult 🕅 🛪 Bulk Actions | ]                |          |                        |     |                         |                         |                       | Q     |
|              | 1 record(s)   | are selected.        |                  |          |                        |     | Select                  | All 930                 | ) records Clear Selec | tion  |
|              |               | First Name 🗘         | Last Name        | ¢        | Department             | ¢   | Course Name             | ¢                       | Course Code           | ¢     |
| $\mathbf{N}$ |               | Q                    | Q                |          | Q                      |     | Q                       |                         | Q                     |       |
|              |               | Jennifer             |                  |          | Blank_Department Haras |     | Harassment Prevent      | Harassment Prevention f |                       |       |
|              |               | Jennifer             |                  |          | Blank_Department       |     | Harassment Prevention f |                         | HU96                  |       |

#### **Pop-up Blocker**

**Allowing Pop-Ups:** When you launch your very first course in Learn, you may have to change the pop-up blocker setting on your browser.

• If you see the pop-up blocker icon appear in the URL box, right click on it

| State Fund's Online Safety Un X | 11 My Courses        | × My Courses                                                               | × S COVID-1                                         | 9: A Pandemic Respo | × +         | ~       | - | ×  |
|---------------------------------|----------------------|----------------------------------------------------------------------------|-----------------------------------------------------|---------------------|-------------|---------|---|----|
|                                 | .com/engine/defaultu | ui/player/modern.html?configuration=                                       | 6462&preventRightClick=                             | False&cc=en-US&i    | eCompatib   | F 🖻     | ☆ | :  |
| WorkSite 🚯 SharePoint Home      | Neogov-OSU B         | Neogove Test Site H SF Back Office                                         | s&H Project Portfolio                               | SF SAWCA OSU        | 📰 Data Aggr | egator  |   | >> |
|                                 |                      |                                                                            |                                                     |                     |             |         |   |    |
|                                 |                      |                                                                            |                                                     |                     |             |         |   |    |
|                                 |                      |                                                                            |                                                     |                     |             |         |   |    |
|                                 |                      |                                                                            |                                                     |                     |             |         |   |    |
|                                 |                      |                                                                            |                                                     |                     |             |         |   |    |
|                                 |                      |                                                                            |                                                     |                     |             |         |   |    |
|                                 |                      | Denum P                                                                    | leaked                                              |                     |             |         |   |    |
|                                 |                      | Рорир В                                                                    | locked                                              |                     |             |         |   |    |
| We attem                        | pted to launch you   | Popup B<br>r course in a new window, but a p<br>popup blockers             | locked                                              | nting it from open  | ing. Please | disable |   |    |
| We attem                        | pted to launch you   | Popup B<br>r course in a new window, but a p<br>popup blockers<br>Launch C | locked<br>popup blocker is preven<br>for this site. | nting it from oper  | ing. Please | disable |   |    |

- Switch the setting to always allow and click done
- You should then be able to Launch Course

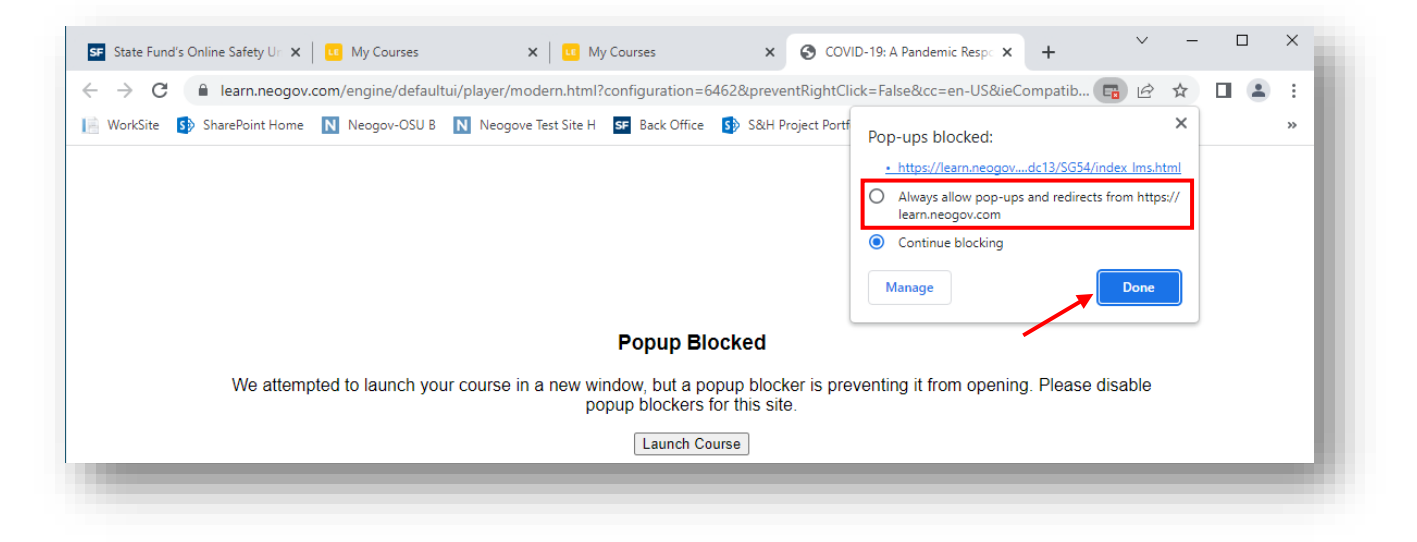